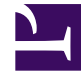

## **GENESYS**<sup>®</sup>

This PDF is generated from authoritative online content, and is provided for convenience only. This PDF cannot be used for legal purposes. For authoritative understanding of what is and is not supported, always use the online content. To copy code samples, always use the online content.

## Workforce Management Web for Supervisors Help

Ajouter/supprimer des éléments de scénario Supprimer des agents

4/18/2025

## Ajouter/supprimer des éléments de scénario Supprimer des agents

Dans l'écran Supprimer des agents de l'assistant Ajouter/supprimer des éléments de scénario :

- 1. Sélectionnez le ou les agents à supprimer, dans l'arborescence des ensembles métiers, sites, équipes et agents.
- 2. Cliquez sur **Terminer**.